## 第5章

# 对话框设计

对话框是 GUI 应用程序中不可或缺的界面组件,它一般以顶层窗体的形式出现在程序的最上层,用于实现短期任务或简洁的用户交互。Qt 中的对话框由 QDialog 类或其子类表示,可以通过它们或其派生类创建自定义的对话框,也可以直接使用 Qt 预定义的标准对话框。另外,除了 QDialog 对话框之外,在实际编程过程中还经常使用一些直接从 QWidget 类或其子类 QFrame 继承来的窗体,如 QSplitter 分割窗体、QStackedWidget 堆栈窗体、QSplashScreen 闪屏窗体和 QMdiSubWindow 多窗体等。

本章介绍 Qt 中的对话框以及一些其他常用窗体的设计方法,主要包括自定义对话框、标准对话框、分割窗体、MDI 窗体等。

### 5.1 对话框相关 Qt 类

在对话框的设计过程中会涉及很多的 Qt 类,如 QWidget 类、QDialog 类和 QDialogButtonBox 类等。QWidget 类是 Qt 中所有界面组件的基类,在第3章中已经对其 进行了详细的讲解,下面简单介绍 QDialog 类和 QDialogButtonBox 类。

#### 5.1.1 QDialog 类

QDialog 是 Qt 对话框的基类,它继承自 QWidget 类。所以,对话框也是属于 Qt 窗体中的一种类型。QDialog 类的继承关系如第 3 章的图 3.1 所示。

在 QDialog 类中,继承或定义了很多的属性、函数、信号和槽函数,用于实现对话框几何 尺寸和风格特性等静态属性的存储、动态特性的设置,以及数据的传递等操作。QDialog 类 的部分成员函数及功能描述如表 5.1 所示。

第5章 对话框设计

129

| 成员函数                                         | 功 能 描 述                                                                                         |
|----------------------------------------------|-------------------------------------------------------------------------------------------------|
| QDialog()                                    | 构造对话框对象                                                                                         |
| isSizeGripEnabled()、<br>setSizeGripEnabled() | 处理对话框的 sizeGripEnabled 属性。该属性控制对话框的尺寸调节器<br>(QSizeGrip对象),启用该属性时,将调节器放置在对话框的右下角。默认情况下,调节器处于禁用状态 |
| result(),setResult()                         | 处理对话框的 result 属性。该属性表示模态对话框的结果,即 Accepted 或 Rejected                                            |
| setModal()                                   | 设置对话框的 modal 属性。该属性确定对话框的 show()函数是否应以模态<br>或非模态方式弹出对话框                                         |
| accept()                                     | 槽函数。隐藏模态对话框并将结果代码设置为 Accepted                                                                   |
| done(int r)                                  | 槽函数。关闭对话框并将其结果代码设置为 r,此时会发射 finished()信号并 传递参数 r                                                |
| exec()                                       | 槽函数。将对话框显示为模态对话框,直到用户关闭为止。该函数返回对话 框的 DialogCode 结果                                              |
| open()                                       | 槽函数。将对话框显示为窗口模式,并立即返回                                                                           |
| reject()                                     | 槽函数。隐藏模态对话框并将结果代码设置为 Rejected                                                                   |
| accepted()                                   | 信号函数。当对话框被用户接受时,或者通过使用 QDialog::accepted 参数调用 accept()或 done()函数时发射此信号                          |
| finished()                                   | 信号函数。当用户或通过调用 done()、accept()或 reject()函数设置对话框的 结果代码时发射此信号                                      |
| rejected()                                   | 信号函数。当隐藏模态对话框并将结果代码设置为 Rejected 时发射此信号                                                          |

表 5.1 QDialog 类的部分成员函数及功能描述

QDialog 类的使用非常简单,下面给出一段示例代码。

```
//教材源码 code 5 1 1 1\widget.cpp
QDialog * dlg = new QDialog(this);
                                           //创建对话框对象
                                           //设置标题
dlg->setWindowTitle(tr("对话框示例"));
                                           //设置对话框为固定大小
dlg->setFixedSize(320, 240);
//设置对话框中的 OK 和 Cancel 按钮
QDialogButtonBox * buttonBox = new QDialogButtonBox(dlg);
buttonBox->setGeometry(QRect(10, 200, 301, 32));
buttonBox->setOrientation(Qt::Horizontal);
buttonBox - > setStandardButtons (QDialogButtonBox:: Cancel | QDialogButtonBox::
OK);
//关联信号和槽
connect(buttonBox, &QDialogButtonBox::accepted,dlg,&QDialog::accept);
connect(buttonBox,&QDialogButtonBox::rejected,dlg,&QDialog::reject);
                                           //以模态方式打开对话框
dlg->exec();
QString str;
if(dlg->result()){
   str = "你点击了 OK 按钮!";
}else{
   str = "你点击了 Cancel 按钮!";
}
QMessageBox::information(this,tr("提示信息"),str);
                                           //删除按钮框对象
delete buttonBox;
delete dlg;
                                           //删除对话框对象
```

- Qt 6.2/C++程序设计与桌面应用开发(微课视频版)

130

上述代码片段创建的对话框如图 5.1 所示。

| ■ 对话框示例 |           | х |
|---------|-----------|---|
|         |           |   |
|         |           |   |
|         |           |   |
|         |           |   |
|         |           |   |
|         |           |   |
|         |           |   |
|         | OK Cancel |   |
|         |           |   |

图 5.1 对话框示例

在上述示例代码中,使用了 QDialogButtonBox 类创建对话框中的 OK 和 Cancel 标准 按钮,并实现对话框的 accept()和 reject()操作。当然,也可以使用 QPushButton 类实现这 两个按钮的功能。

#### 5.1.2 QDialogButtonBox 类

QDialogButtonBox 类用于表示对话框上的按钮框,它会以适合当前窗体样式的布局显示按钮。QDialogButtonBox 类继承自 QWidget 类,其部分成员函数及功能描述如表 5.2 所示。

| 成员函数                                   | 功能描述                                                          |  |  |
|----------------------------------------|---------------------------------------------------------------|--|--|
| QDialogButtonBox()                     | 构造对象                                                          |  |  |
| addButton()                            | 将给定按钮添加到具有指定角色的按钮框中。如果角色<br>无效,则不会添加该按钮                       |  |  |
| button()                               | 返回与标准按钮对应的 QPushButton 对象指针,如果此<br>按钮框中没有标准按钮,则返回 nullptr 空指针 |  |  |
| buttonRole()                           | 返回指定按钮的按钮角色或 InvalidRole                                      |  |  |
| buttons()                              | 返回已添加到按钮框的所有按钮的列表                                             |  |  |
| centerButtons(),setCenterButtons()     | 处理按钮框的 centerButtons 属性。该属性确定按钮框中的按钮是否居中                      |  |  |
| clear()                                | 清除按钮框,删除其中的所有按钮                                               |  |  |
| orientation(), setOrientation()        | 处理按钮框的 orientation 属性。该属性控制按钮框的方向,默认为水平(即按钮并排布置)              |  |  |
| removeButton()                         | 从按钮框中移除某个按钮                                                   |  |  |
| standardButtons(),setStandardButtons() | 处理按钮框的 standarButtons 属性。该属性控制按钮框 使用哪些标准按钮                    |  |  |
| standardButton()                       | 返回与给定按钮相对应的标准按钮枚举值                                            |  |  |
| accepted()                             | 信号函数。当单击按钮框中的以 AcceptRole 或 YesRole 角色定义的按钮时发射此信号             |  |  |
| clicked()                              | 信号函数。当单击按钮框内的某个按钮时发射此信号                                       |  |  |

表 5.2 QDialogButtonBox 类的部分成员函数及功能描述

续表

131

| 成员函数            | 功 能 描 述                                          |
|-----------------|--------------------------------------------------|
| helpRequested() | 信号函数。当单击按钮框中的以 HelpRole 角色定义的 按钮时发射此信号           |
| rejected()      | 信号函数。当单击按钮框中的以 RejectRole 或 NoRole 角色定义的按钮时发射此信号 |

QDialogButtonBox 类的使用非常简单,先构造一个 QDialogButtonBox 对象,然后调用 其成员函数完成相应功能即可。

## 5.2 自定义对话框

Qt 中的对话框分为模态对话框和非模态对话框。所谓模态对话框,就是运行时会阻塞 同一应用程序中其他窗体的输入的对话框。例如,MS Word 软件中的"打开文件"对话框, 当该对话框运行时,用户不能对除此之外的窗体进行操作。与此相反的是非模态对话框,用 户可以在运行该对话框的同时继续进行程序的其他操作,如 MS Word 软件中的"查找和替 换"对话框。

#### 5.2.1 模态对话框

Qt 中对话框有两种级别的模态,即应用程序级别的模态和窗体级别的模态,默认是应 用程序级别的模态。所谓应用程序级别的模态,是指当该种模态的对话框出现时,用户必须 首先与对话框进行交互,直到关闭对话框,然后才能访问应用程序的其他窗体;而窗体级别 的模态仅阻塞与对话框关联的窗体,它允许用户与其他非关联窗体进行交互。

Qt使用 QDialog::exec()函数实现应用程序级别的模态对话框,使用 QDialog::open() 函数实现窗体级别的模态对话框。

【例 5.1】 编写一个 Qt 应用程序,在其主窗体中添加一个文本编辑器,通过自定义的颜色对话框设置文本编辑器中的字体颜色。程序运行结果如图 5.2 所示。

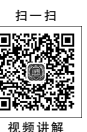

| ■例 5.1<br>文件 编辑 格: | 式查看帮助  |   | × |
|--------------------|--------|---|---|
|                    |        |   |   |
|                    | ■ 颜色设置 | × |   |
|                    |        |   |   |
|                    |        |   |   |
|                    |        |   |   |

图 5.2 例 5.1 程序运行结果

为了缩减篇幅,也为了让应用程序功能相对完整,本例在例 4.6 应用程序的基础上进行

设计。

132

(1) 将教材源码中的 examp4\_6 项目复制到第 5 章的实例目录 chap05 中,并将项目文件夹名称修改为 examp5\_1,项目文件名称修改为 examp5\_1.pro。

(2) 在 Qt Creator 中打开 examp5\_1 项目,将其主框架标题修改为"例 5.1",并在"格式"主菜单下添加一个名为"颜色"的 Action。

(3)为项目添加一个基于 QDialog 类的界面类,类名为 ColorDialog。这里使用 Qt Creator 向导同时生成类文件及界面文件,如图 5.3 所示。

| 📧 New File - Qt Cr         | reator                 |                  | ×                                                                                                    |
|----------------------------|------------------------|------------------|----------------------------------------------------------------------------------------------------|
| Choose a template:         |                        |                  | All Templates $\sim$                                                                                                    |
| Files and Classes<br>C/C++ | Qt Item Model          | ^                | Creates a Qt Designer form along with a<br>matching class (C++ header and source<br>file) for implementation purposes. You |
| Modeling<br>Qt             | Qt Designer Form Class | ass<br>• Desktop | can add the form and class to an existing<br>Qt Widget Project.                                                            |
| GLSL<br>General            | Qt Designer Form       |                  | • Desktop                                                                                                    |
| Python                     | Qt Resource File       | ~                |                                                                                                    |
|                            |                        |                  | Choose Cancel                                                                                                    |

图 5.3 添加新文件

(4)将新对话框的标题设置为"颜色对话框",大小设置为 200×100。

(5)为步骤(2)中的"颜色"Action添加信号与槽,并在槽函数中添加代码。

```
void MainWindow::on_action_color_triggered()
{
    ColorDialog * dlg = new ColorDialog(this); //语句 1
    dlg -> exec(); //语句 2
}
```

上述代码中的语句 1 创建一个 dlg 对话框对象,并设置应用程序主窗体为其父窗体;语 句 2 通过 dlg 对象调用 QDialog 的 exec()成员函数,显示对话框界面。

(6) 构建并运行程序。执行程序的"格式"→"颜色"菜单命令,结果如图 5.2 所示。

从程序运行结果可以看出,当自定义的"颜色设置"对话框被激活后,程序的主框架窗体随即变为灰色。此时,不能对主窗体中的任何元素进行操作。

如果把步骤(5)中的语句2代码修改为

dlg -> open();

运行程序会得到相同的结果。

上面的示例说明,在Qt中使用QDialog::exec()和QDialog::open()函数均能实现模态对话框。至于这两个函数的区别,限于篇幅,这里不再展开讨论,请大家参考相关的技术 文档自行思考。

#### 5.2.2 非模态对话框

Qt 使用 QDialog::show()函数实现非模态对话框。将例 5.1 步骤(5)中的语句 2 修

133

改为

dlg -> show(); //语句 2

即可实现"颜色设置"对话框的非模态显示。程序运行结果如图 5.4 所示。

| ■️ 非模态对话框 |                                           | _ |   | × |
|-----------|-------------------------------------------|---|---|---|
| 文件 编辑 格式  | さう むうちょう むちょう むちょう むちょう むちょう むちょう むちょう むち |   |   |   |
|           |                                           |   |   |   |
| 清华大学出版社   |                                           |   |   |   |
|           | ■ 颜色设置                                    | × | 1 |   |
|           |                                           |   |   |   |
|           |                                           |   |   |   |
|           |                                           |   |   |   |
|           |                                           |   |   |   |
| -         |                                           |   |   |   |

图 5.4 非模态对话框示例

从程序运行的结果可以看出,当"颜色对话框"被激活时,是可以对主窗体进行操作的。 下面尝试将例 5.1 步骤(5)的代码修改为

ColorDialog dlg(this); //语句 1 dlg.show(); //语句 2

构建并运行程序。执行应用程序的"格式"→"颜色"菜单命令,可以看到"颜色设置"对话框 竟然一闪而过。

这是因为 QDialog::show()函数并没有阻塞当前线程,当对话框显示出来后,show() 函数会立即返回,继续执行语句 2 后面的代码。注意,这里 dlg 是建立在栈上的,show()函 数运行结束后,MainWindow::on\_action\_color\_triggered()槽函数也执行完成了。此时,作 为槽函数局部变量的 dlg 随即被析构清除,因此"颜色设置"对话框瞬间就消失了。所以,要 实现非模态对话框,对话框对象必须建立在堆上,也就是要用 new 方法构建对话框对象,然 后调用 QDialog::show()函数将其显示即可。

#### 5.2.3 数据交换

在应用程序中使用对话框,往往都是想通过它传递数据,也就是使用它与主窗体之间进 行数据的交换。

1. 获取模态对话框数据

在例 5.1 应用程序中,我们只是实现了对话框的模态与非模态显示,并没有真正通过该 对话框设置主窗体中文本编辑器的字体颜色。下面通过实例说明如何从模态对话框中获取 数据。

【例 5.2】 继续实现例 5.1 应用程序功能,使用"颜色设置"对话框设置主窗体中文本编辑器字体颜色。程序运行结果如图 5.5 所示。

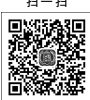

(1)复制 examp5\_1 项目到第 5 章的实例目录 chap05 中,并将项目文件夹名称修改为 examp5\_2,项目文件名称修改为 examp5\_2.pro。

视频讲解

Qt 6.2/C++程序设计与桌面应用开发(微课视频版)

134

| ■ 例 5.2      |        | - |   | × |
|--------------|--------|---|---|---|
| 文件 编辑 格式 查看  | 帮助     |   |   |   |
|              | : 🗇 🖻  |   |   |   |
| 清华大学出版社      |        |   |   |   |
| 清华大学出版社 - 红色 | ■ 颜色设置 |   | × |   |
| 清华大学出版社 - 绿色 |        |   |   |   |
| 清华大学出版社 - 蓝色 |        |   |   |   |
|              | 0      | 0 | 0 |   |
| l            |        |   |   |   |
|              |        |   |   |   |
|              |        |   |   |   |

图 5.5 例 5.2 程序运行结果

(2) 在 Qt Creator 中打开 examp5\_2 项目,将其主框架标题修改为"例 5.2",并在"颜色 设置"对话框中添加 3 个 QFrame 对象和 3 个 QRadioButton 对象。3 个 QFrame 对象的名称分别为 redFrame、greenFrame 和 blueFrame; 3 个 QRadioButton 对象的名称分别为 redBtn、greenBtn 和 blueBtn。

(3) 在 ColorDialog 中添加一个 private 访问权限的名称为 color 的 QColor 对象,用于存储用户选择的颜色;另外,再添加一个 public 访问权限的 getColor()成员函数,该函数返回一个 QColor 颜色对象。

(4) 在类 ColorDialog 构造方法中编写代码,对 3 个 QFrame 对象初始化,将它们填充 为相应的色块。代码如下。

```
ui->red->setAutoFillBackground(true);
ui->red->setPalette(QPalette(QColor(255,0,0)));
ui->green->setAutoFillBackground(true);
ui->green->setPalette(QPalette(QColor(0,255,0)));
ui->blue->setAutoFillBackground(true);
ui->blue->setPalette(QPalette(QColor(0,0,255)));
color = QColor(0,0,0);
```

(5) 编写 ColorDialog 类的 getColor()成员函数的实现代码。

```
QColor ColorDialog::getColor() {
  if(ui->redBtn->isChecked()) {
    color = QColor(255,0,0);
  }
  if(ui->greenBtn->isChecked()) {
    color = QColor(0,255,0);
  }
  if(ui->blueBtn->isChecked()) {
    color = QColor(0,0,255);
  }
  return color;
  }
```

(6)为 ColorDialog 类的 3个 QRadioButton 对象添加 clicked 信号与槽函数,并编写槽 函数代码。

135

```
void ColorDialog::on_redBtn_clicked()
{
    ui->redBtn->setChecked(true);
    this->accept();
}
void ColorDialog::on_greenBtn_clicked()
{
    ui->greenBtn->setChecked(true);
    this->accept();
}
void ColorDialog::on_blueBtn_clicked()
{
    ui->blueBtn->setChecked(true);
    this->accept();
}
```

(7)修改主窗体"格式"→"颜色"菜单命令槽函数代码,完成文本编辑器文字颜色的设置。代码如下。

```
void MainWindow::on_action_color_triggered()
{
    ColorDialog * dlg = new ColorDialog(this);
    if(dlg->exec() == QDialog::Accepted) {
        ui->textEdit->setTextColor(dlg->getColor());
    }
}
```

(8) 构建并运行程序。程序运行后的测试结果如图 5.5 所示。

从上述实例代码可以看出,获取模态对话框中的数据一般使用对话框的公有成员函数。 模态对话框使用 QDialog::exec()函数来实现,该函数的真正含义是开启一个新的事件循 环(参见第6章)。所谓事件循环,可以理解成一个无限循环。Qt 在开启了事件循环之后, 系统发出的各种事件才能够被程序监听到。

#### 2. 获取非模态对话框数据

非模态对话框使用 QDialog::show()函数来实现,与 QDialog::exec()函数不同的是, show()函数没有返回值,它的作用仅仅是将对话框显示出来而已。因此,从非模态对话框 中获取数据不能采用 dlg->show()==QDialog::Accepted 这样的代码。

从非模态对话框中获取数据最好采用信号与槽的通信机制,通过信号函数与槽函数进行数据的传递。例如,对于例 5.2 中的应用程序,建立"颜色设置"对话框和主窗体之间信号与槽通信机制,当对话框执行某个操作(如单击单选按钮)时,将对话框中需要传送的数据放到信号中发射出去,主窗体中的槽函数接收这一信号并进行相应的处理,从而实现数据从对话框向主窗口的传递。

【例 5.3】 使用非模态对话框实现例 5.2 中应用程序功能。程序运行结果如图 5.6 所示。

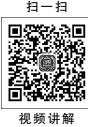

(1)复制 examp5\_2 项目到第 5 章的实例目录 chap05 中,并将项目文件夹名称修改为 examp5\_3,项目文件名称修改为 examp5\_3.pro。

(2) 在 Qt Creator 中打开 examp5\_3 项目,将其主框架标题修改为"例 5.3"。

(3) 在 ColorDialog 类的头文件 colordialog.h 中添加信号声明代码。

- Qt 6.2/C++程序设计与桌面应用开发(微课视频版)

| ■ 例 5.3      |                               | - | . 1 |   | × |
|--------------|-------------------------------|---|-----|---|---|
| 文件编辑 格式 查看   | 帮助                            |   |     |   |   |
|              | < 🗋 <table-cell></table-cell> |   |     |   |   |
| 清华大学出版社      |                               |   |     |   |   |
| 清华大学出版社 - 红色 | ■ 颜色设置                        |   |     | × |   |
| 清华大学出版社 - 绿色 |                               |   | _   |   |   |
| 清华大学出版社 - 蓝色 |                               |   |     |   |   |
|              | 0                             | 0 | 0   | ) |   |
|              |                               |   |     |   |   |
|              |                               |   |     |   |   |
|              |                               |   |     |   |   |

图 5.6 例 5.3 程序运行结果

```
signals:
```

136

```
void sendData(QColor);
```

(4) 打开 ColorDialog 类的实现文件 colordialog.cpp,修改其中 3 个单选按钮的槽函数 代码。

```
void ColorDialog::on_redBtn_clicked()
{
    emit sendData(QColor(255,0,0));
}
void ColorDialog::on_greenBtn_clicked()
{
    emit sendData(QColor(0,255,0));
}
void ColorDialog::on_blueBtn_clicked()
{
    emit sendData(QColor(0,0,255));
}
(5) 在 MainWindow 类的头文件 mainwindow.h 中添加槽函数声明代码。
```

private slots: void receiveData(QColor);

(6) 打开 MainWindow 类的实现文件 mainwindow.cpp,添加槽函数的实现代码。

```
void MainWindow::receiveData(QColor c) {
    ui->textEdit->setTextColor(c);
}
(7) 修改 mainwindow.cpp 文件中 on_action_color_triggered()槽函数代码。
void MainWindow::on_action_color_triggered()
{
```

```
ColorDialog * dlg = new ColorDialog(this);
connect(dlg,SIGNAL(sendData(QColor)),this,SLOT(receiveData(QColor)));
dlg->show();
```

(8) 构建并运行程序,结果如图 5.6 所示。注意图中"颜色设置"对话框中单选按钮的 状态与图 5.5 中的区别。

137

## 5.3 标准对话框

Qt 为应用程序设计提供了一些常用的标准对话框,如文件对话框、颜色对话框、字体对 话框、输入对话框以及消息对话框等,用于实现应用程序中的一些常用功能。另外,这些标 准对话框也为应用程序提供了一致的界面观感。

Qt 为每个标准对话框定义了相关的类,这些类全部继承于 QDialog 类,如第 3 章的 图 3.1 所示。下面对几个常用的标准对话框类进行简单的介绍,它们分别是 QColorDialog、QFileDialog、QFontDialog、QInputDialog 和 QMessageBox。

#### 5.3.1 颜色对话框

颜色对话框用于选取颜色值,由 QColorDialog 类实现,其界面效果如图 5.7 所示。

| ■ 颜色对话框               | ×                                                                                                    |
|-----------------------|----------------------------------------------------------------------------------------------------|
| Basic colors          |                                                                                                    |
| <u>C</u> ustom colors | Hug:       0       €       Red:       0       €         Sat:       0       ‡       Green:       0       ‡         Val:       0       ‡       Blue:       0       ‡         HTML:       #000000       #       1       1       1 |
|                       | OK Cancel                                                                                                    |

图 5.7 颜色对话框

颜色对话框的使用非常简单,打开对话框后,可以通过使用鼠标选择颜色色块、使用颜 色拾取器在屏幕中拾取颜色或自定义颜色分量值等方法获取颜色值。

【例 5.4】 使用 Qt 的颜色对话框实现例 5.1 应用程序功能。

(1)复制 examp5\_1 项目到第 5 章的实例目录 chap05 中,并将项目文件夹名称修改为 examp5\_4,项目文件名称修改为 examp5\_4.pro。

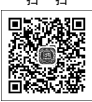

视频讲解

(2) 在 Qt Creator 中打开 examp5\_4 项目,删除 colordialog.ui 界面文件,同时删除该界 面文件对应的 colordialog.h 和 colordialog.cpp 类文件。

(3) 打开 mainwindow.cpp 文件,修改 on\_action\_color\_triggered()槽函数中的代码。

```
void MainWindow::on_action_color_triggered()
```

{

```
//打开颜色对话框方法—
QColor c = QColorDialog::getColor(Qt::black,this,tr("颜色对话框"));
/* 打开颜色对话框方法二
```